# **CAIET DE PRACTICĂ**

Realizat în cadrul

Proiectului Erasmus +, Domeniul Formare profesională (VET), **New skills for new jobs – RobotGO**, Nr. **2022-1-RO01-KA122-VET-000073693**, finanțat de Uniunea Europeană în cadrul Programului Erasmus+.

NUMELE: Onciuleanu Luciana

2022

# LUCRAREA 1 – Blinking LED

**Scopul lucrării:** Realizarea unui montaj, utilizând o placă Arduino, astfel încât un LED să-și modifice starea (aprins/stins) la fiecare secundă.

#### Materiale:

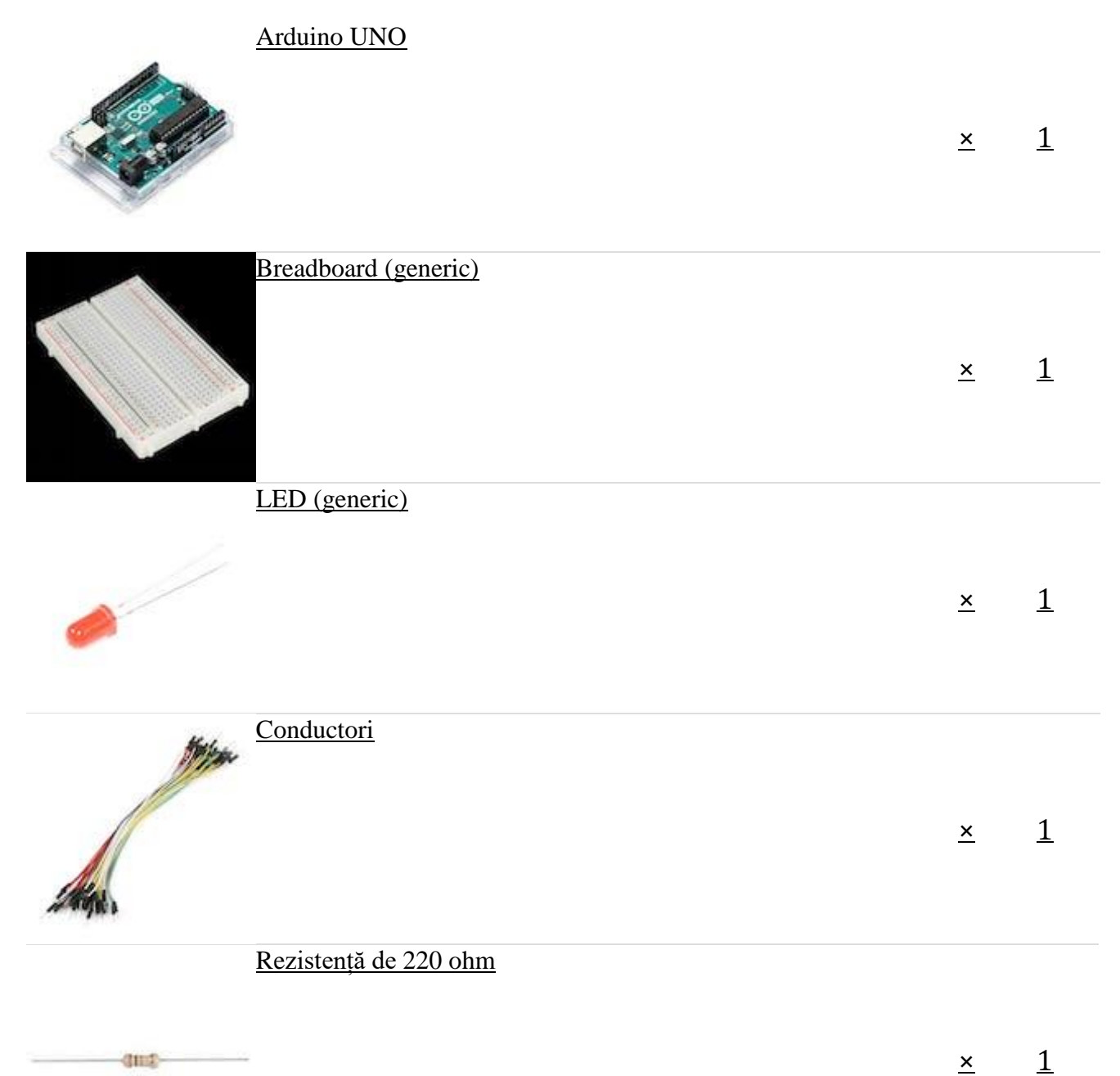

#### Schema electrică:

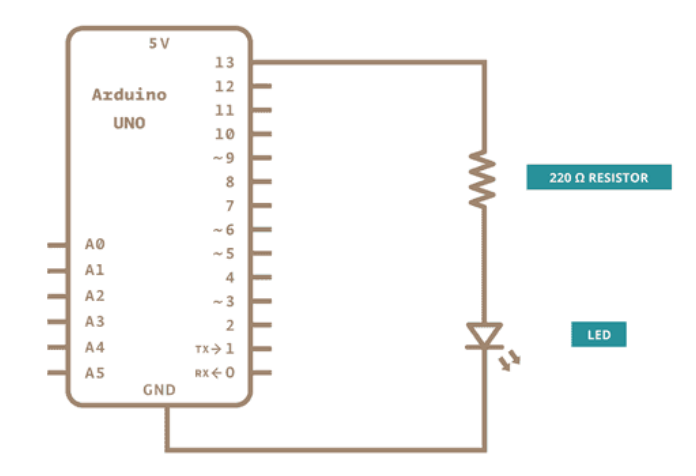

#### Montaj:

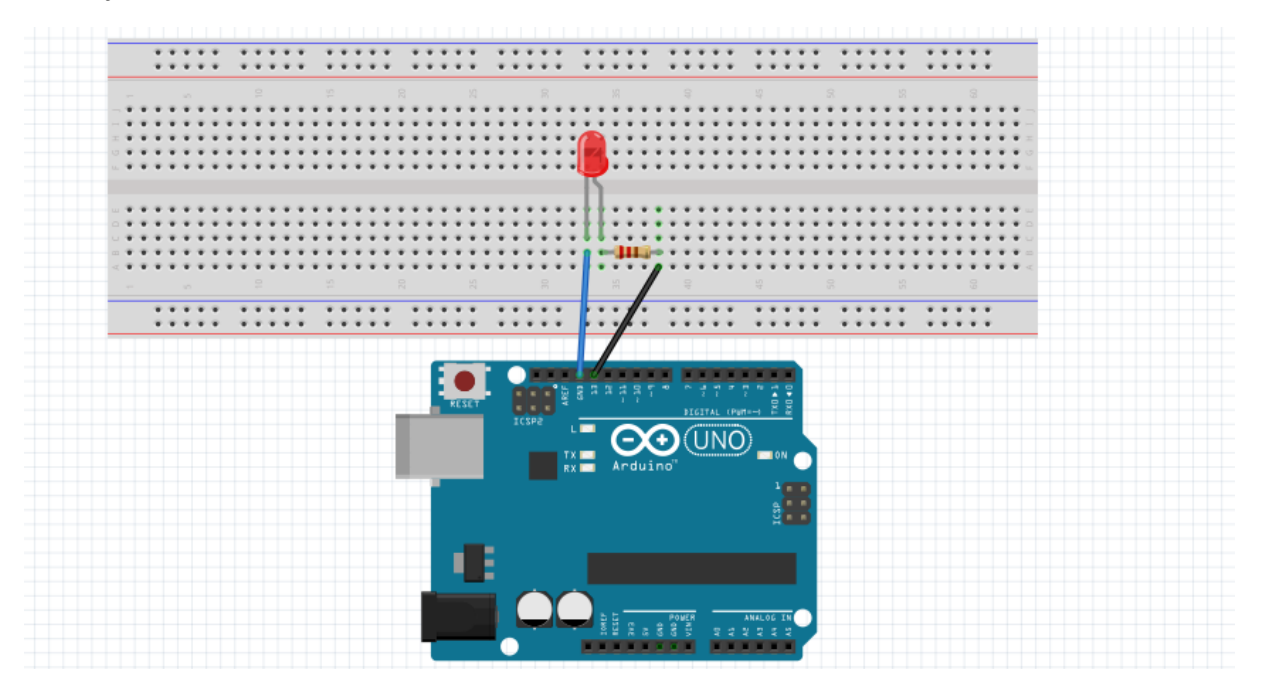

#### Cod:

```
void setup() {
   // initializarea pinului 13
   pinMode(13, OUTPUT);
}
void loop() {
   digitalWrite(13, HIGH);
   delay(1000);
```

```
digitalWrite(13, LOW);
  delay(1000);
}
```

#### LUCRAREA 1 – Traffic light with button

**Scopul:** Realizarea unui semafor, pe un montaj Arduino, unde LED-urile se aprind fiecare pe rând la un anumit interval de timp atunci când se apasă butonul.

#### Materiale:

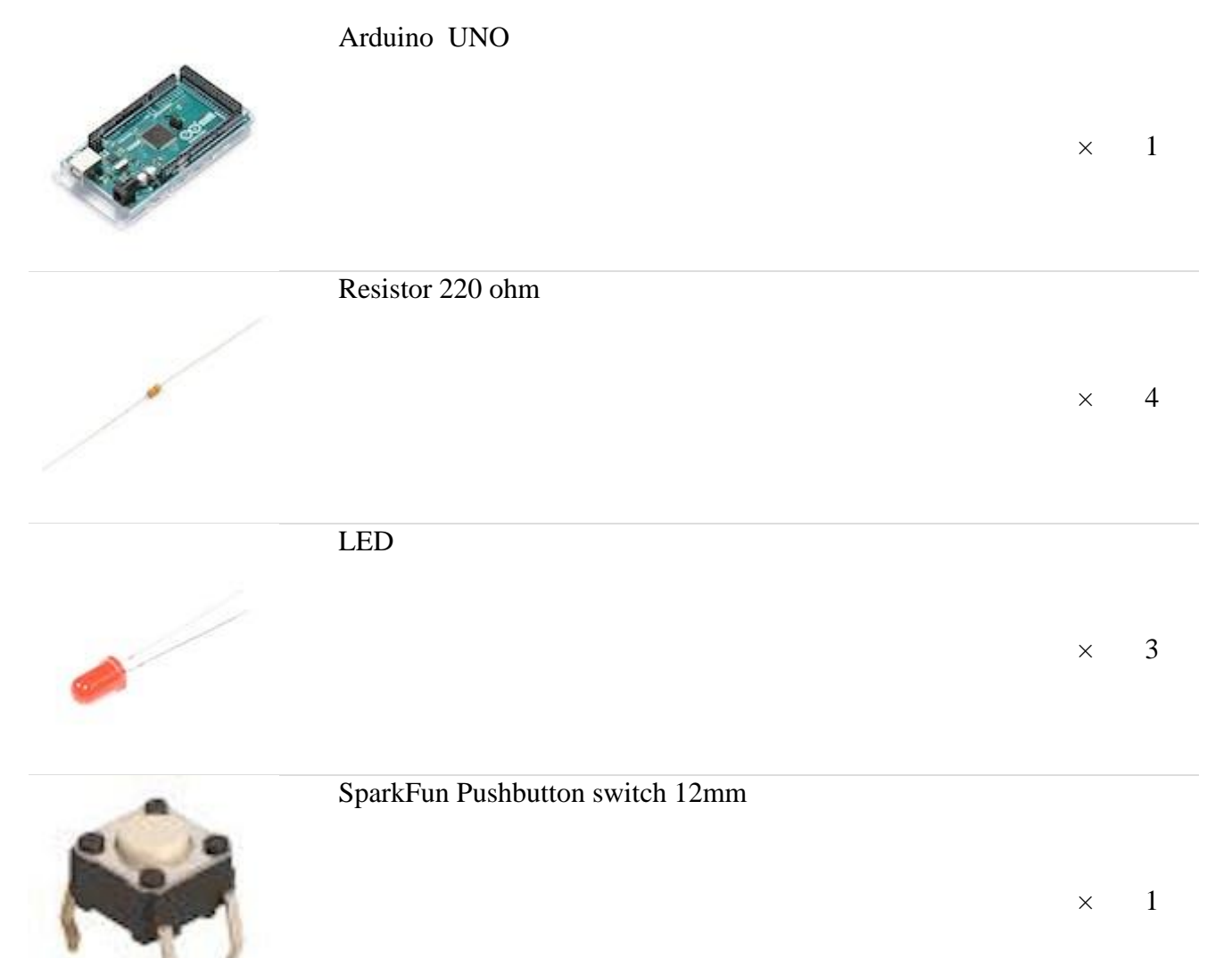

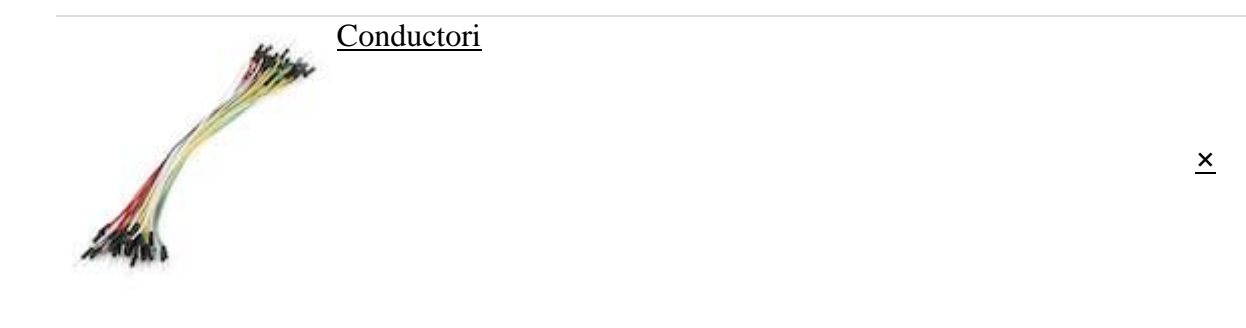

1

Montaj semafor:

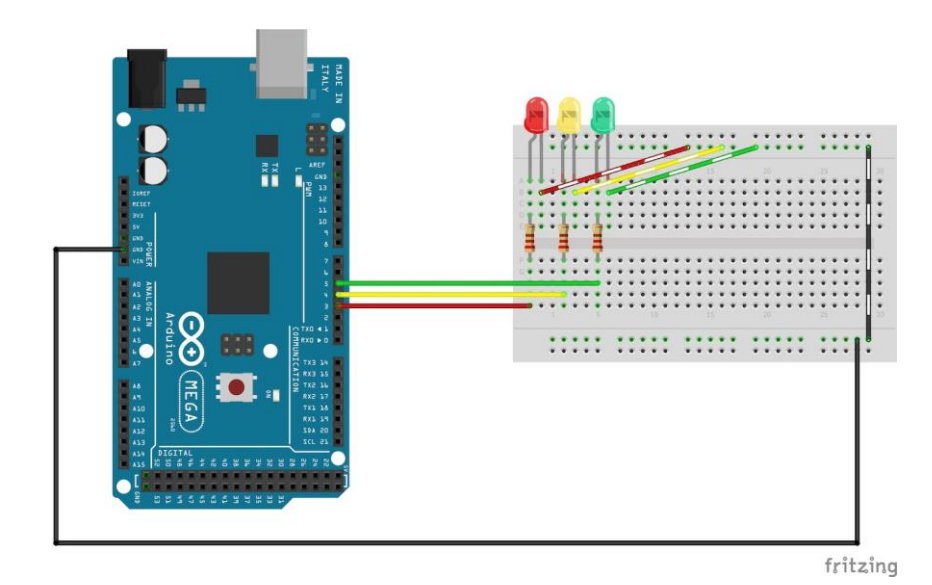

#### Cod semafor:

```
int red = 3;
int yellow = 4;
int green = 5;
void setup() {
   pinMode(red, OUTPUT);
   pinMode(yellow, OUTPUT);
  pinMode(green, OUTPUT);
}
void loop() {
   changeLights();
   delay(12000);
}
//verde oprit, galben aprins timp de 3 secunde
   digitalWrite(green, LOW);
   digitalWrite(yellow, HIGH);
   digitalWrite(red, LOW);
   delay(3000);
//dezactiveaza galbenul, apoi porneste roșu timp de 5 secunde
   digitalWrite(green, LOW);
  digitalWrite(yellow, LOW);
digitalWrite(red, HIGH);
```

```
delay(4000);\
//roşu şi galben aprins timp de 2 secunde (roşu este deja aprins)
    digitalWrite(green, LOW);
    digitalWrite(yellow, HIGH);
    digitalWrite(red, HIGH);
    delay(2000);
// dezactiveaza roşu şi galben, apoi porneste verde
    digitalWrite(green, HIGH);
    digitalWrite(green, HIGH);
    digitalWrite(yellow, LOW);
    digitalWrite(red, LOW);
    delay(3000);
}
```

#### Montajul semaforului cu buton:

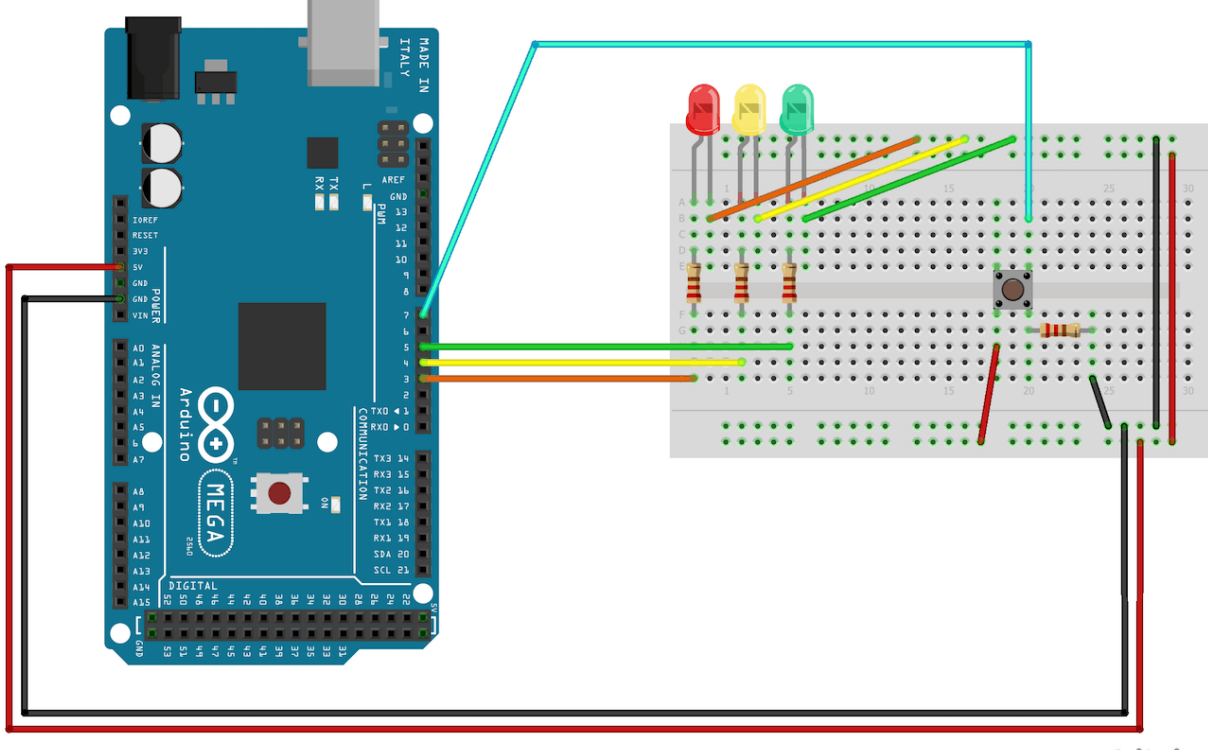

fritzing

#### Codul semaforului cu buton:

```
int button = 7;
  pinMode(button, INPUT);
  digitalWrite(green, HIGH);
  digitalWrite(red, LOW);
  digitalWrite(yellow, LOW);
if (digitalRead(button) == HIGH) {
     delay(15); // software debounce
     if (digitalRead(button) == HIGH) {
        //dacă comutatorul este HIGH, adică împins în jos - schimbă
luminile
        changeLights();
        delay(10000);
```

# }

# Lucrarea 3: Line follower robot-BUCŞĂ

**Scopul:** Sarcina noastră a fost să construim un robot care să urmeze o linie neagră cu ajutorul senzorilor. Proiectul a fost finalizat cu succes și în realizarea lui s-au folosit: șasiu, roți, motoare, panou, baterii, fire etc.

## Materiale:

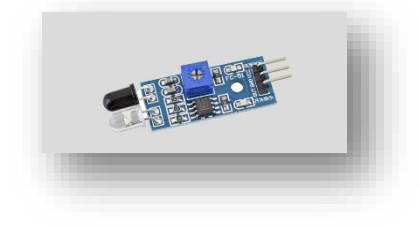

• IR Proximity Sensors

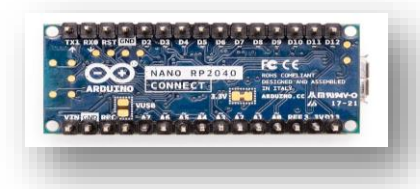

Arduino Nano

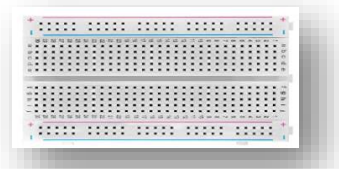

• Breadboard

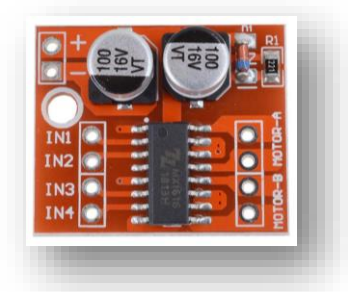

• L298N H-Bridge Motor Driver

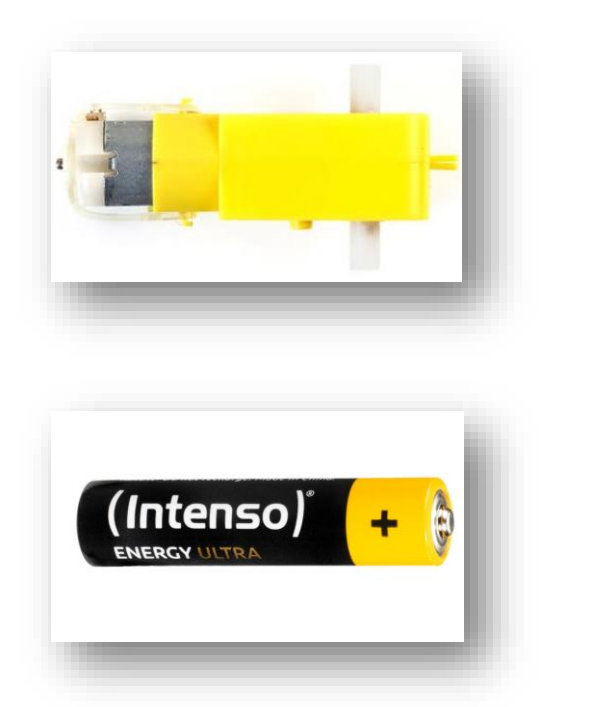

BO Motors

• Intenso energy ultra

## Conexiuni de circuit pentru senzori de proximitate IR:

Senzorul IR este un senzor cu trei fire, în care firul maro și negru sunt folosite pentru a conecta senzorul la sursa de alimentare, în timp ce firul roșu este conectat la sarcină, sau Arduino, în circuitul nostru.

Firele de sarcină ale senzorilor IR sunt conectate la pinii 8, 9 și 10, așa cum se arată în schema.

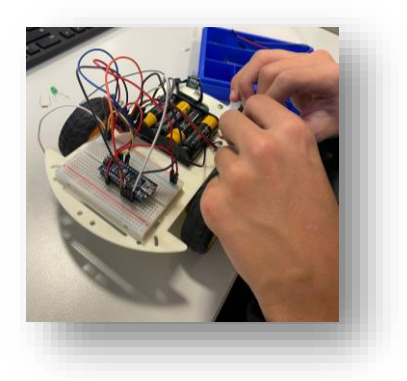

Programare:

COD:

int LM1 = 3, LM2 = 5, RM2 = 6, RM1 = 9;

int sp1= 160;

int sp2= 200;

void setup() {

pinMode(A0, INPUT);

pinMode(A1, INPUT);

pinMode(LM1, OUTPUT); pinMode(LM2, OUTPUT); pinMode(RM1, OUTPUT); pinMode(RM2, OUTPUT); Serial.begin(9600);

}

void loop() {
 int senz2 = digitalRead(A0);
 int senz1 = digitalRead(A1);

if (senz1 == LOW && senz2 == HIGH) {
 analogWrite(LM1, sp2);
 analogWrite(LM2, 0);
 analogWrite(RM1, 0);
 analogWrite(RM2, sp2);
} else if (senz1 == HIGH && senz2 == LOW) {
 analogWrite(LM1, 0);
 analogWrite(LM1, sp2);
 analogWrite(RM1, sp2);
 analogWrite(RM2, 0);
} else {
 analogWrite(LM1, sp1);
 analogWrite(RM1, sp1);
 analogWrite(RM1, sp1);
 analogWrite(RM1, sp1);
 analogWrite(RM2, 0);

}

}